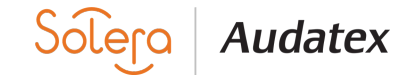

# GUÍA DE DESINSTALACIÓN E INSTALACIÓN

El siguiente procedimiento debe ser realizado sólo en un entorno "usuario Administrador". Verificar que no se cuente con Antivirus activo durante la instalación.

### **Desinstalación :**

Paso 1.- Ingrese a su Panel de Control en Programas y Características o Agregar y Quitar programas. Posteriormente, seleccione el icono de Auda Claims Gold y después deberá clic en Desinstalar. Dar clic en siguiente a todo hasta concluir con la Desinstalación.

| Organizar 🔻 Desinstalar Reparar     |                            |               |         |              |
|-------------------------------------|----------------------------|---------------|---------|--------------|
| Nombre                              | Editor                     | Se instaló el | Tamaño  | Versión      |
| 📕 Adobe Acrobat Reader DC - Español | Adobe Systems Incorporated | 11/07/2018    | 256 MB  | 18.011.20055 |
| 🛹 Auda Claims Gold 🛛 🔰              | Audatex Mexico             | 01/08/2018    | 289 MB  | 3.4.2766     |
| Microsoft .NET Framework 4.5        | Microsoft Corporation      | 17/05/2017    | 38.8 MB | 4.5.50709    |

Si cuenta con Audanet Components instalado y/o FullInstallerBoot, favor de desinstalar también:

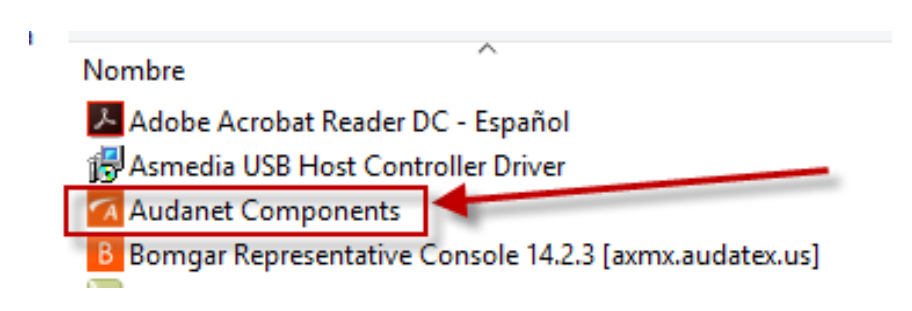

#### Paso 2.- Eliminación de Carpetas

Deberá eliminar las carpetas Audatex que se encuentrán localizan dentro de las siguientes rutas:

| 🔾 🎧 - 💾 🕨 Equipo     | Disco local (C:)          |                    |                     |        |
|----------------------|---------------------------|--------------------|---------------------|--------|
| Organizar 👻 Comp     | artir con 👻 Nueva carpeta |                    |                     |        |
| - 🚖 Favoritos        | Nombre                    | Fecha de modifica  | Tipo                | Tamaño |
| Descargas            | 🌂 退 Archivos de programa  | 04/07/2018 04:56   | Carpeta de archivos |        |
| Escritorio           | 📕 Audatex                 | 04/07/2018 09:49 a | Carpeta de archivos |        |
| 🔛 Sitios recientes 🔪 | J. PerfLogs               | 13/07/2009 09:37   | Carpeta de archivos |        |
|                      | 🛰 🍺 ProgramData           | 04/07/2018 04:56   | Carpeta de archivos |        |
| 🖉 🙀 Bibliotecas      | 💊 퉬 Temp                  | 04/07/2018 09:32 a | Carpeta de archivos |        |
| Documentos           | Usuarios                  | 24/03/2015 08:40 a | Carpeta de archivos |        |
| Imágenes Música      | iii Windows               | 16/05/2017 04:25   | Carpeta de archivos |        |

- C:\Archivos de Programa y/o Archivos de Programa (X86)
- C:\Program Data
- 1. (Si no se visualiza la Carpeta Program Data, es porque se encuentra oculta, asi que podrá localizarla escribiendo %Program Data% desde a opción buscar
   de su pc, tal como aparece en la siguiente imagen), posteriormente deberá dar clic en Enter.

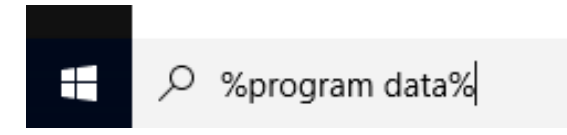

• C:\Usuarios\(seleccionar su usuario)\ AppData\Local De aquí eliminar ambas Carpetas:

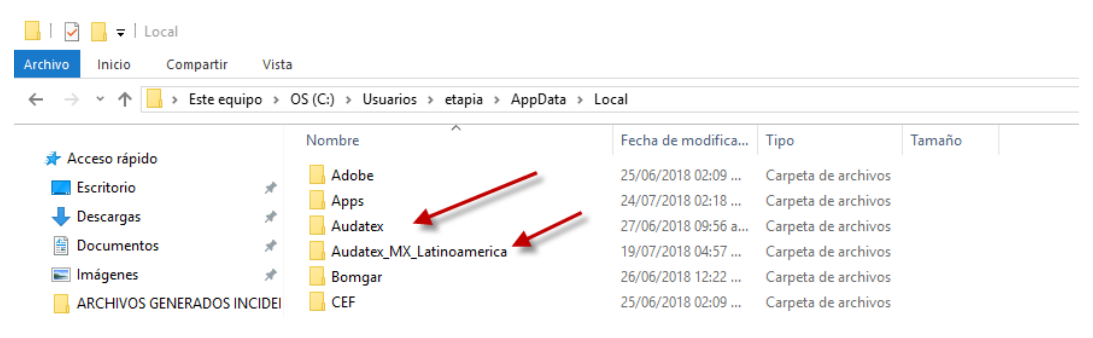

#### Paso 3.- Eliminación de Registro

.

Deberá eliminar las carpetas con el nombre Audatex desde el Editor de Registro:

Para ingresar al Editor de Registro de su PC, deberá hacerlo escribiendo la opción en el buscador de su PC: Regedit y posteriormente dar clic en Enter.

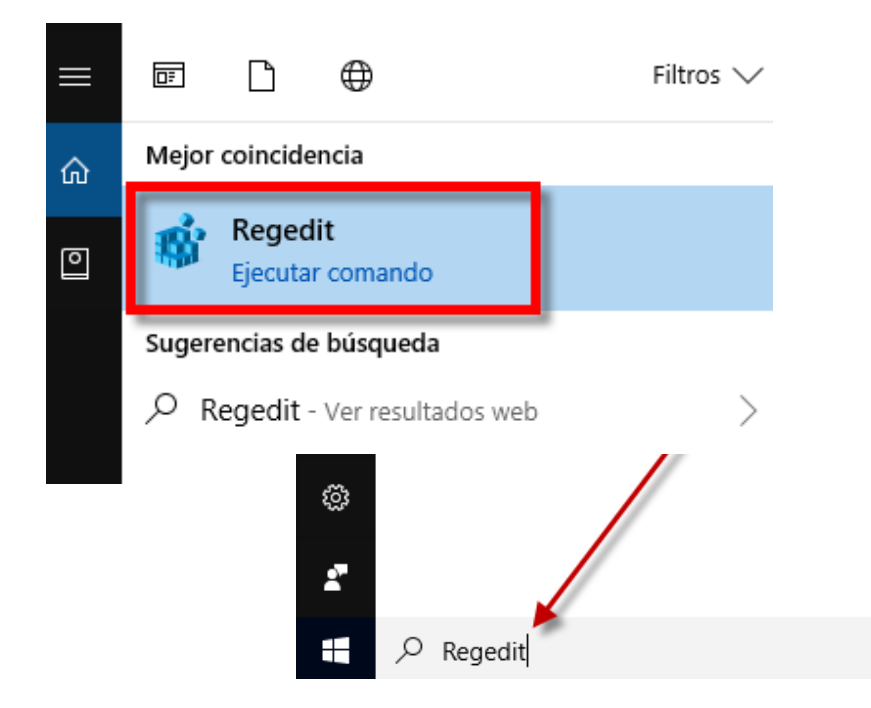

Una vez dentro de su Editor de Registro, deberá dar clic en la Carpeta: HKEY\_CURRENT\_USER SOFTWARE: Seleccionar carpeta Audatex , posteriormente Suprimir para Eliminar.

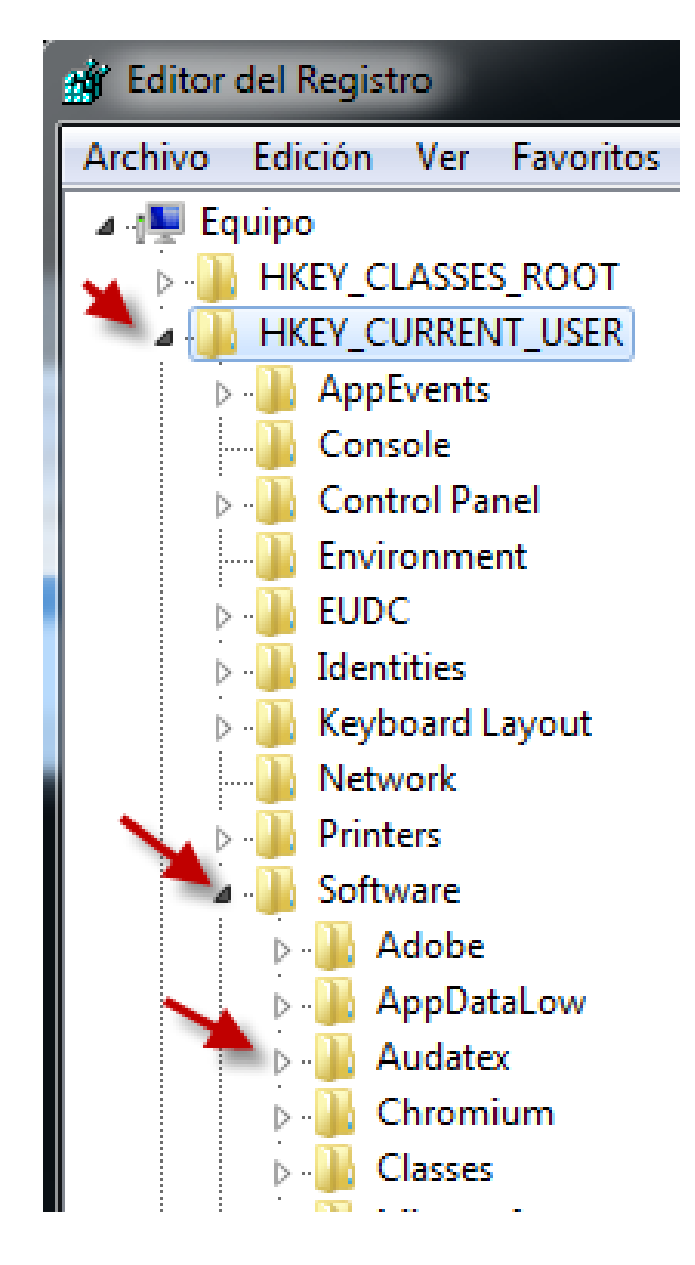

En la carpeta: HKEY\_LOCAL\_MACHINE

SOFTWARE Si no es visible directamente la carpeta Audatex dentro de SOFTWARE Ingresar a la Carpeta Wow6432Node seleccionar carpeta Audatex , posteriormente Suprimir para eliminar.

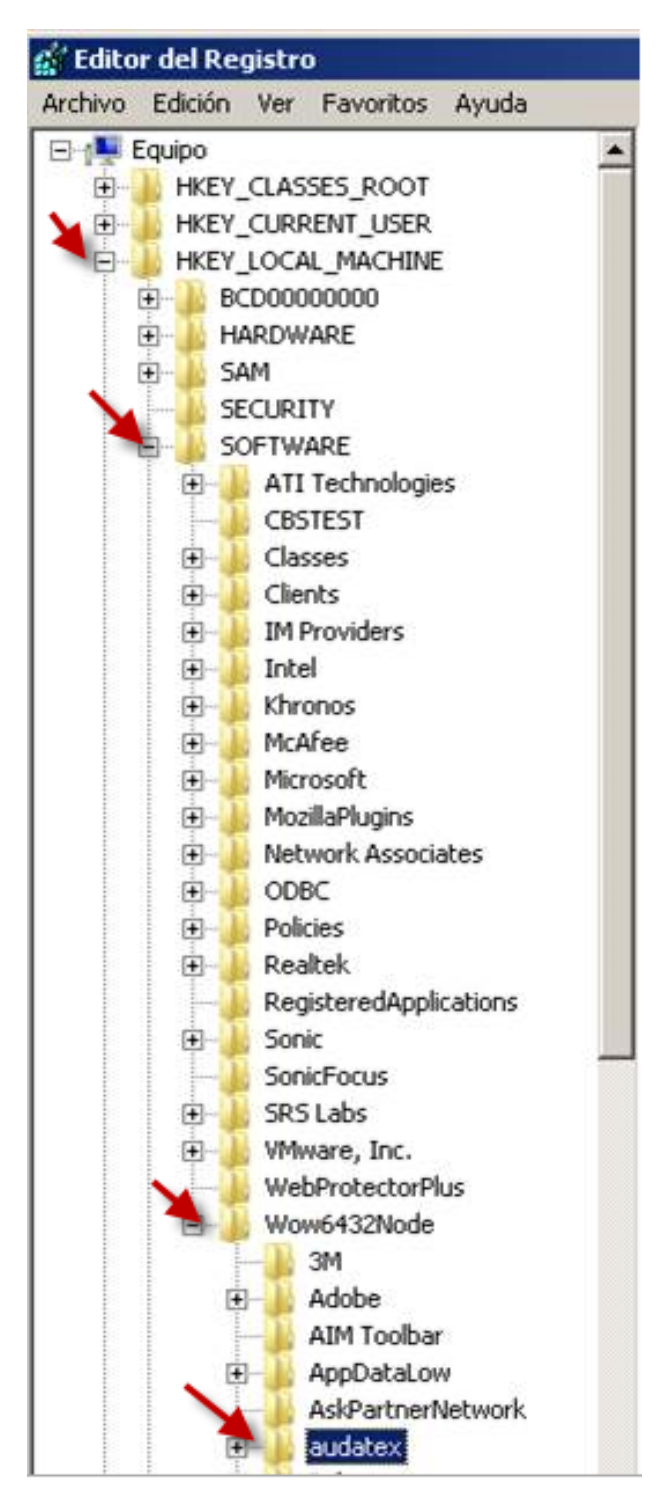

## Configuración

Una vez Desinstalado AudaClaims Gold, deberá reiniciar el equipo para comenzar con el proceso de Descarga e Instalación de AudaClaims Gold Web.

Para configurar AudaClaims Gold Web, deberá ingresar al link:

https://acg-prod-mx.audatex.com.mx/Audanet

Paso 1. Ingrese con sus datos de acceso: Usuario y Contraseña, Posteriormente ejecutar los Audanet Component.

Paso 2. Descargar y Guardar

| A Service Desk Man  | ager - Inc 🥗 Mi Trabajo<br>Nombre de Usuario:<br>Compañía: TALLER 0<br>Nudanet Component, Audanet Compone                                       | × 📑                                                                   |                 |  |
|---------------------|----------------------------------------------------------------------------------------------------|-----------------------------------------------------------------------|-----------------|--|
| rstā en: Mi Trabajo |                                                                                                    |                                                                       |                 |  |
| Nuevo Trabajo       |                                                                                                    | * Trabajo del Sitio                                                   |                 |  |
| Trabajos Recibidos  | - 2/2                                                                                                    | Trabajo en Progreso - 0/2                                             |                 |  |
| Autorizado Recibid  | los - 9/9                                                                                                    | Por Aprobar - 0/0                                                     |                 |  |
| Complementos Re     | cibidos - 0/0                                                                                                    | Autorizado - 0/0                                                      | ī               |  |
| Perdida Total Recit | bidos - 0/0                                                                                                    | Rechazado - 0/0                                                       |                 |  |
|                     |                                                                                                    | Complemento - 0/0                                                     |                 |  |
|                     |                                                                                                    | Pérdida Total - 0/0                                                   |                 |  |
| 2                   | internet Explorer<br>¿Qué quieres hace<br>Tamaño: 92.4 M8<br>Desde acg-prod-mx.au<br>→ Abrir<br>El archivo no seg<br>→ Guardar<br>→ Guardar com | er con AudanetComponentsS<br>dates.com.mx<br>wardară automáticamente. | ×<br>ietup.zip? |  |
|                     |                                                                                                    |                                                                       | Cancelar        |  |

Paso 3. En caso de existir una Actualización de Compenentes, Ejecute AudaNet Component Paso 4. Descargar y Guardar

| LA Service Desk Manager - Inc.<br>Audatex<br>Inc.<br>Nombro de U<br>Compañía: 17<br>Avdanet Com                         | Mi Trabajo<br>suario: eduario tesia@0.c<br>KLER 0<br>poment. Audanet Compo                                      | on<br>nerri Astuelucutin                                                                                                    |                |
|----------------------------------------------------------------------------------------------------|----------------------------------------------------------------------------------------------------|----------------------------------------------------------------------------------------------------|----------------|
| * Nuevo Trabajo                                                                                                    |                                                                                                    | * Trabajo del Sitio                                                                                                    |                |
| Trabajos Recibidos - 2/2<br>Autorizado Recibidos - 9/9<br>Complementos Recibidos - 0/0<br>Perdida Total Recibidos - 0/0 |                                                                                                    | Trabajo en Progreso - 0/2<br>Par Aprobar - 0/0<br>Autorizado - 0/0<br>Rechazado - 0/0<br>Complemento - 0/0<br>Paindia Total - 0/0 | 3              |
| Intern<br>¿Qu<br>Tama<br>Desde<br>→                                                                                     | et Explorer<br>é quieres hacer<br>he: 168 KB<br>e: acg-prod-mx.auda<br>Abrir<br>El archivo no se guu<br>Guardar | con ANetComponentsUpdate.z<br>tex.com.mx<br>rdară automite miente.                                                                | ×<br>tip?<br>4 |
| 7                                                                                                    | Guardar como                                                                                                    |                                                                                                    |                |

## **Configuración Active X**

Una vez instalados los AudaComponentes y/o actualización de AudaComponentes, se requiere de la configuración de Active X.

Paso 1. Ingresar a menú Heramientas de Internet Explorer

|                     |                                       | → 📾 C Bus    | car                                            |                                                                                                    |             |
|---------------------|---------------------------------------|--------------|------------------------------------------------|----------------------------------------------------------------------------------------------------|-------------|
| AudaTrace           | - Acceso al sistema                   | CA Service D | lesk Manager - Inc                             | 2                                                                                                    |             |
|                     | MI TRABAJO                            | BUSCAR +     | NUEVO EXPEDIEN                                 | ITE AUTO ASIGNACIÓN                                                                                                    | MI CUENTA - |
|                     |                                       |              |                                                |                                                                                                    |             |
| • Autorizaci        | iones                                 |              |                                                |                                                                                                    |             |
| Autonzuci           | ones                                  |              |                                                |                                                                                                    |             |
| Autorizado          | 0 - 16/16                             |              |                                                |                                                                                                    |             |
| Por autori          | zar - 0/0                             | _            |                                                |                                                                                                    |             |
| Compleme            | ento - 90/90                          |              |                                                |                                                                                                    |             |
| * Anrobacio         | nec                                   |              |                                                |                                                                                                    |             |
| Aprobació           | 1163                                  |              |                                                |                                                                                                    |             |
| Compleme            | ento no aprobado -                    | 0/0          |                                                |                                                                                                    |             |
| No aproba           | ado - 0/0                             |              |                                                |                                                                                                    |             |
| En aproba           | ición - 9/14                          |              |                                                |                                                                                                    |             |
|                     |                                       |              |                                                |                                                                                                    |             |
|                     |                                       |              |                                                |                                                                                                    |             |
|                     | Paso 2.                               |              |                                                |                                                                                                    |             |
| á dar cli           | Paso 2.<br>c en Opcio                 | nes de Ir    | nternet                                        |                                                                                                    | - 0         |
| á dạr cli           | Paso 2.<br>c en Opcio                 | nes de Ir    | nternet                                        | srimir                                                                                                    | - a >       |
| á dạr cli           | Paso 2.<br>c-en-Opcio                 | nes de Ir    | nternet                                        | orimir<br>hivo                                                                                                    | - 0 >       |
| á d <u>ar c</u> li  | Paso 2.<br>c-en Opcio<br>∞ Mi Trabajo | nes de lr    | iternet                                        | orimir<br>hivo<br>om (100%)                                                                                                    | - 0 >       |
| á dạr cli           | Paso 2.<br>c en Opcio                 | nes de Ir    | Immet<br>Imme<br>Zoov<br>Seg                   | orimir<br>hivo<br>m (100%)<br>juridad                                                                                           | - 0 ×       |
| 'á d <u>ar cl</u> i | Paso 2.<br>c en Opcio                 | nes de Ir    | nternet<br>Im<br>Zoi<br>Seg<br>Ag              | orimir<br>hivo<br>m (100%)<br>juridad<br>regar sitio a la vista Aplicacione<br>descargas                                        | - 0 2       |
| á dạr cli           | Paso 2.<br>c en Opcio                 | nes de Ir    | nternet<br>Arr<br>Zoo<br>Seg<br>Ver<br>Ad      | orimir<br>hivo<br>om (100%)<br>juridad<br>gegar sitio a la vista Aplicacione<br>descargas<br>ministrar complementos             | - 0 2       |
| á dạr cli           | Paso 2.<br>c en Opcio<br>Mi Trabajo   | nes de lr    | nternet<br>Im<br>Zoo<br>Seg<br>Ver<br>Ad<br>He | orimir<br>hivo<br>om (100%)<br>juridad<br>descargas<br>ministrar complementos<br>ramientas de desarrollo F12<br>ricina enclados | - 0 2       |

Paso 3. Dentro de opciones de Internet dar clic en la pestaña Seguridad

| Opciones de Internet                         |                                               |                        | 3          | ?             | ×      |
|----------------------------------------------|-----------------------------------------------|------------------------|------------|---------------|--------|
| Conexiones                                   | Program                                       |                        |            | nes avanzadas | ;      |
| General                                      | Seguridad                                     | Privacida              | ad .       | Contenid      | lo     |
| Página principal —<br>Para crei<br>en una lí | ar pestañas de págin<br>nea independiente.    | a principal, e         | escriba ca | ada dirección |        |
| http://                                      | go.microsoft.com/fv                           | vlink/p/?Lin           | kld=255    | 141           | $\sim$ |
| Usar actua                                   | Usar predete                                  | erminada               | Usar       | nueva pestañ  | a      |
|                                              |                                               |                        |            |               |        |
| Comenzar con<br>Comenzar con                 | pestañas de la últim<br>la página de inicio   | a sesión               |            |               |        |
| Pestañas                                     |                                               |                        |            |               |        |
| Cambie la forma e<br>muestran en las p       | en que las páginas we<br>estañas.             | eb se                  |            | Pestañas      |        |
| Historial de explora                         | tión                                          |                        |            |               |        |
| Elimine archivos to<br>guardadas e infor     | emporales, historial,<br>mación de formulario | cookies, con<br>s web. | traseñas   |               |        |
| Eliminar el hist                             | orial de exploración a                        | al salir               |            |               |        |
|                                              |                                               | Elimina                | ir         | Configuracio  | ón     |
| Apariencia                                   |                                               |                        |            |               | _      |
| Colores                                      | Idiomas                                       | Fuent                  | tes        | Accesibilida  | d      |

Paso 4. Dentro de la carpeta de Seguridad realizaremos la configuración de Active x en las tres zonas, Internet, Intranet loca y sitios de confianza, dando clic en Nivel personalizado...

| Opciones de Interne                      | t                                                                                                    |                                                                          |                                             | ?              | $\geq$ |
|------------------------------------------|----------------------------------------------------------------------------------------------------|--------------------------------------------------------------------------|---------------------------------------------|----------------|--------|
| Conexiones                               | Program                                                                                                    | nas                                                                      | Opcione                                     | s avanzadas    |        |
| General                                  | Seguridad                                                                                                    | Privaci                                                                  | dad                                         | Contenido      | )      |
| Seleccione un sona                       | a para ver o car                                                                                                    | a la configura                                                           | ación                                       | uridad.        |        |
|                                          | <b>_</b>                                                                                                    |                                                                          |                                             | <b>Y</b>       |        |
| Internet                                 | Intranet local                                                                                                    | Sitios de cor                                                            | ifianza Sitio                               | s restringidos | ;      |
| Sitios de                                | confianza                                                                                                    |                                                                          |                                             | Sitios         |        |
| Esta zona<br>van a perj                  | contiene sitios we<br>judicar a su equipo                                                                                                    | b que sabe qu<br>o a sus archiv                                          | ie no<br>/os.                               | 51003          |        |
| Esta zona                                | tiene por io meno:                                                                                                    | s un sitio web.                                                          |                                             |                |        |
| Nivel de seguridad                       | d para esta zona -                                                                                                    |                                                                          |                                             |                |        |
| Perso<br>Con<br>- Ha<br>la<br>- Ha<br>co | pnalizado<br>Ifiguración persona<br>Iga dic en Nivel per<br>configuración<br>Iga dic en Nivel pri<br>Ifiguración recome<br>Infiguración recome<br>Ido protegido (req | alizada.<br>rsonalizado pa<br>edeterminado<br>endada.<br>uiere reiniciar | ara cambiar<br>para usar la<br>Internet Exp | olorer)        |        |
|                                          | Nivel perso                                                                                                    | nalizado                                                                 | Nivel pred                                  | latarminado    |        |
|                                          | Niver perso                                                                                                    | nalizado                                                                 | Niverpred                                   | leterminado    |        |
|                                          | Restablecer to                                                                                                    | das las zonas i                                                          | al nivel prede                              | eterminado     |        |
|                                          |                                                                                                    |                                                                          |                                             |                |        |
|                                          |                                                                                                    | Aceptar                                                                  | Cancelar                                    | Aplic          | ar     |

#### **CONFIGURACION DE ACTIVE X**

Al abrir cualquiera de las tres zonas inicia en .NET Framework, y comience seleccionando todas las opciones que contengan la opción Habilitar.

| Configuración de seguridad: zona de Internet                                                                                                    | < |
|----------------------------------------------------------------------------------------------------|---|
| Configuración                                                                                                    |   |
| NET Framework Aplicaciones XAML del explorador Deshabilitar Habilitar Preguntar Documentos XPS Deshabilitar Habilitar Preguntar XAML dinámico Deshabilitar Habilitar Preguntar XAML dinámico Deshabilitar Preguntar XAML dinámico Deshabilitar Preguntar XAML dinámico Deshabilitar Preguntar XAML dinámico Deshabilitar Preguntar XAML dinámico Deshabilitar Preguntar Autenticación del usuario Varies de aceión |   |
| ✓ Inicio de seción anónimo                                                                                                    |   |
| *Se aplicará cuando reinicie el equipo                                                                                                    |   |
| Restablecer configuración personal<br>Restablecer a: Medio-alto (predeterminado) ~ Restablecer                                                                                                    |   |
| Aceptar Cancelar                                                                                                    |   |

En caso de que alguna opción al dar clic en Habilitar se ponga sombreada en color rosa, deberá cambiar a la opción de Preguntar como se muestra en la siguiente imagen

| Configuración de seguridad: zona de Internet                                                                                                    | ×  |
|----------------------------------------------------------------------------------------------------|----|
| Configuración                                                                                                    |    |
| <ul> <li>Deshabilitar</li> <li>Seguridad alta</li> <li>Controles y complementos de ActiveX</li> </ul>                                                              | ^  |
| Comportamiento de binarios y de scripts     Aprobado por el administrador     Deshabilitar                                                                         |    |
| Habilitar     Descargar los controles ActiveX firmados (no seguro)     Deshabilitar     Habilitar (no seguro)     Preguntar (recomendado)                          |    |
| Descargar los controles ActiveX sin firmar     Deshabilitar (recomendado)     Habilitar (no seguro)     Preguntar     Fiecutar controles y complementos de ActiveX | ,  |
| *Se aplicará cuando reinicie el equipo                                                                                                    |    |
| Restablecer configuración personal                                                                                                    |    |
| Restablecer a: Medio-alto (predeterminado) V Restablecer.                                                                                                    |    |
| Aceptar Cancel                                                                                                    | ar |
| Opciones de Internet ?                                                                                                    | ×  |
| Configuración de seguridad: zona de Internet                                                                                                    | ×  |
| Configuración                                                                                                    | _  |

| O De                    | shabilitar                             | ^           |
|-------------------------|----------------------------------------|-------------|
| <ul> <li>Set</li> </ul> | guridad alta                           |             |
| Controles               | v complementos de ActiveX              |             |
| Compo                   | rtamiento de binarios y de scripts     |             |
|                         | robado por el administrador            |             |
| O De                    | shabilitar                             |             |
| 🖲 Ha                    | bilitar                                |             |
| 🧳 Descar                | gar los controles ActiveX firmados     |             |
| O De                    | shabilitar                             |             |
| 🔾 На                    | bilitar (no seguro)                    |             |
| 💽 Pre                   | eguntar (recomendado) 🛛 💙              |             |
| 🧳 Descar                | gar los controles ActiveX sin firmar   |             |
| O De                    | shabilitar (recomendado)               |             |
| O Ha                    | bilitar (no seguro)                    |             |
| Pre                     | eguntar                                | ~           |
| <                       | er controlas y complementos de activer | >           |
| *Se aplicará cua        | ndo reinicie el equipo                 |             |
| establecer confi        | guración personal                      |             |
| establecer a:           | Medio-alto (predeterminado) 🛛 🗸        | Restablecer |
|                         |                                        |             |
|                         | Aceptar                                | Cancela     |
|                         |                                        |             |
|                         |                                        |             |

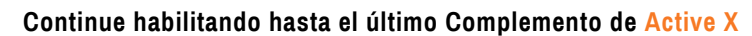

.

| Opciones de Internet ?                                   | $\times$ |
|----------------------------------------------------------|----------|
| Configuración de seguridad: zona de Internet             | ×        |
| Configuración                                            |          |
|                                                          |          |
| Deshabilitar     Habilitar                               |          |
| Descarga de fuentes                                      |          |
| < >>                                                     |          |
| *Se aplicará cuando reinicie el equipo                   |          |
| Restablecer configuración personal                       |          |
| Restablecer a. Medio-alto (predeterminado) V Restablecer |          |
| Aceptar Cancelar                                         |          |
| Aceptar Cancelar Apli                                    | car      |

Posteriormente deberá dar clic en Aceptar

En la zona Sitios de Confianza, ingresaremos a Sitios

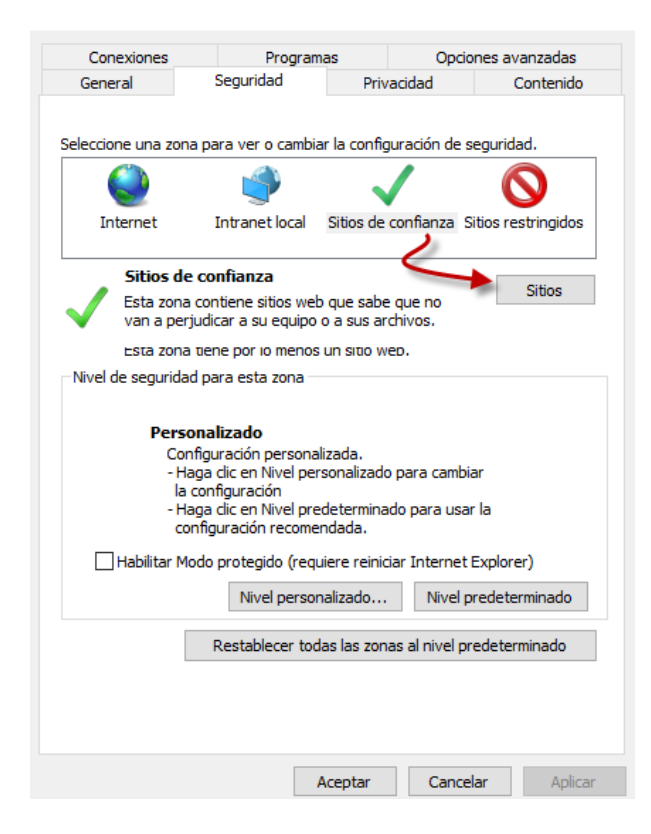

Opciones avanzadas Conexiones Programas General Seguridad Privacidad Contenido Seleccione una zona para ver o cambiar la configuración de seguridad. Sitios de confianza Sitios restringidos Internet Intranet local Sitios de confianza Sitios Esta zona contiene sitios web que sabe que no van a perjudicar a su equipo o a sus archivos. Esta zona tiene por lo menos un sitio web. Nivel de seguridad para esta zona -Х Sitios de confianza Puede agregar y quitar sitios web de esta zona. Todos los sitios web en esta zona usarán la configuración de seguridad de la zona. Agregar este sitio web a la zona de: H Sitios web: https://acg-prod-mx.audatex.com.mx Requerir comprobación del servidor (https:) para todos los sitios de esta zona Cerrar

Aceptar todos los cambios.

Una vez realizado este procedimiento, cerramos nuestras ventanas de configuración y damos un F5 o Refresh de página y realizamos la confirmación de que ya no arroje el mismo mensaje.

## Ahora ya podrá trabajar con AudaCliams Gold Web

Agrege la página a Sitios web y damos clic en Cerrar